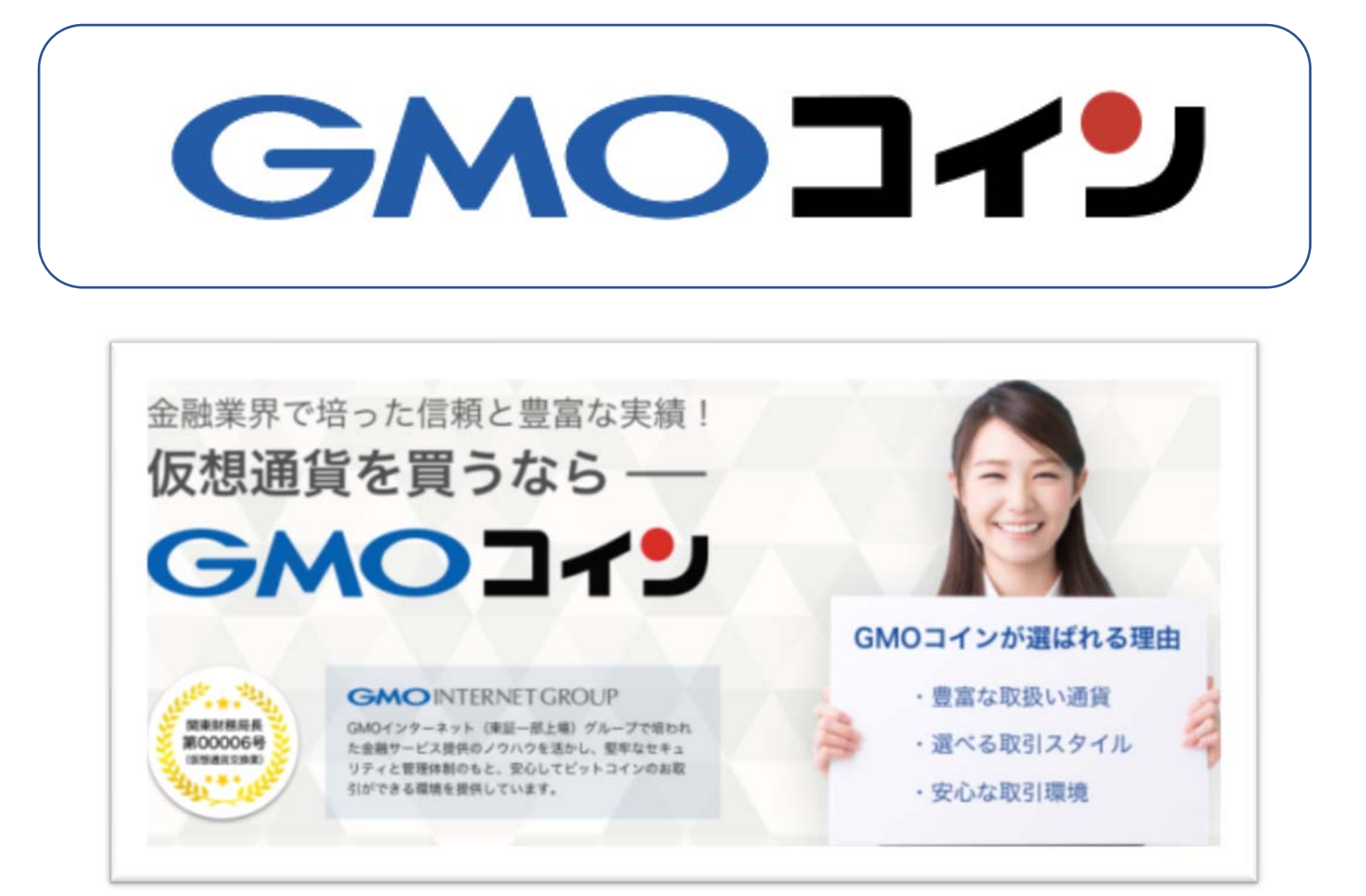

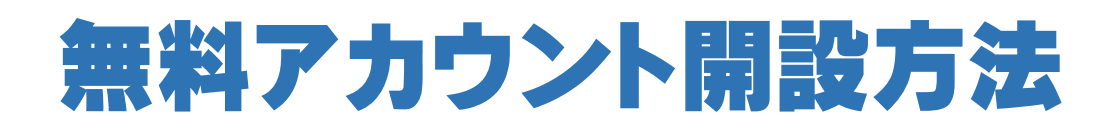

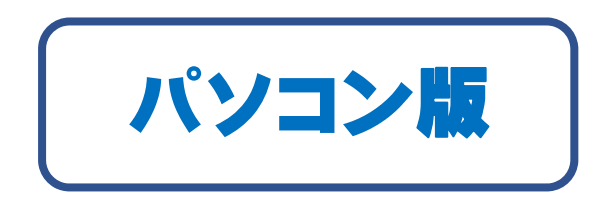

- 1. GMO コインについて
- 2. GMO コイン無料個人アカウント開設の仕方
  - 2-1. 仮想通貨取引所「GMO コイン」に口座を開設します。
  - 2-2. 「電話認証 (SMS)」を受けましょう。
  - 2-3 「個人情報の登録」「本人確認書類の提出」でできること。

## 1. GMO コインについて

- ●社名:GMO コイン株式会社
- ●会社設立:2017年8月、2018年9月取引所サービスを開始。
- ●代表:代表取締役 石村富隆
- ●資本提携:株式会社セレスと資本業務提携(持分法適用関連会社化)
- ●パートナー契約:2019年に J2 に昇格した FC 琉球とシーズンオフィシャル トップパートナー契約を締結。

#### 2. GMO コインの無料個人口座(アカウント)開設の仕方

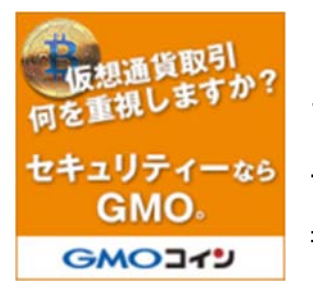

GMO コインは、GMO インターネットグループ(全 113 社)の うちの仮想通貨事業(暗号資産取引所)を行う会社です。ホームペ ージ作成には欠かせない、ドメイン販売をしている「お名前.com」 も同系列会社として運営している、仮想通貨の売買、レバレッジ取 引、送金などのサービスを行う会社で、大きなバックを背景に仮想

通貨取引所を展開している、今後とも大きく期待できる仮想通貨取引所です。当ペー ジではそういった仮想通貨での投資のために開設するわけではなくオンラインカジ ノの入出金の一つの手段として仮想通貨を売買・入出金を行うため取引所を開設し ます。

2-1. 仮想通貨取引所「GOM コイン」に口座を開設します。

下記画像をクリックで GOM コインの公式ページへ

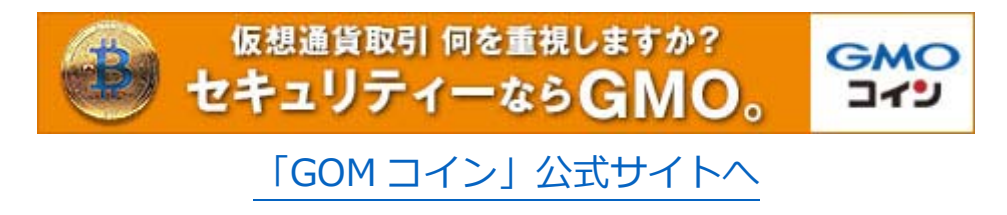

# Step. 1「GMO コインへようこそ」⇒「サイトへ進む」

下図のように「GMO コインへようこそ」の画面⇒「サイトへ進む」をクリック!

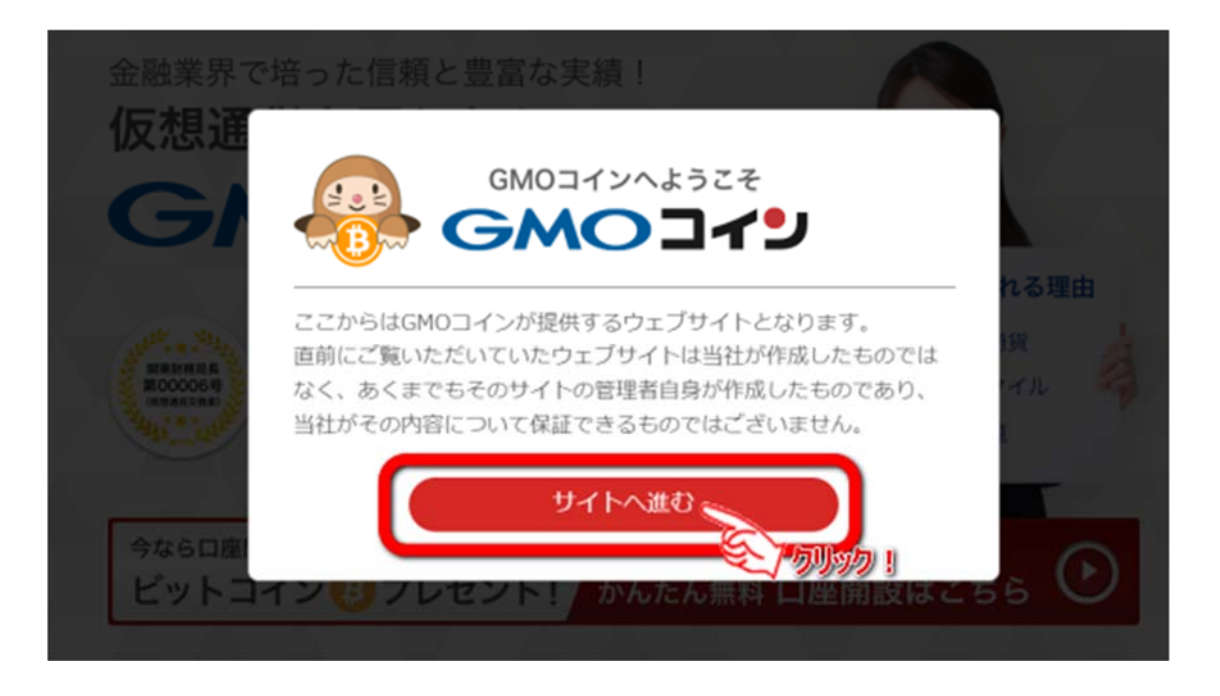

次、下記のような画面になれば、「かんたん無料口座開設はこちらをクリック!

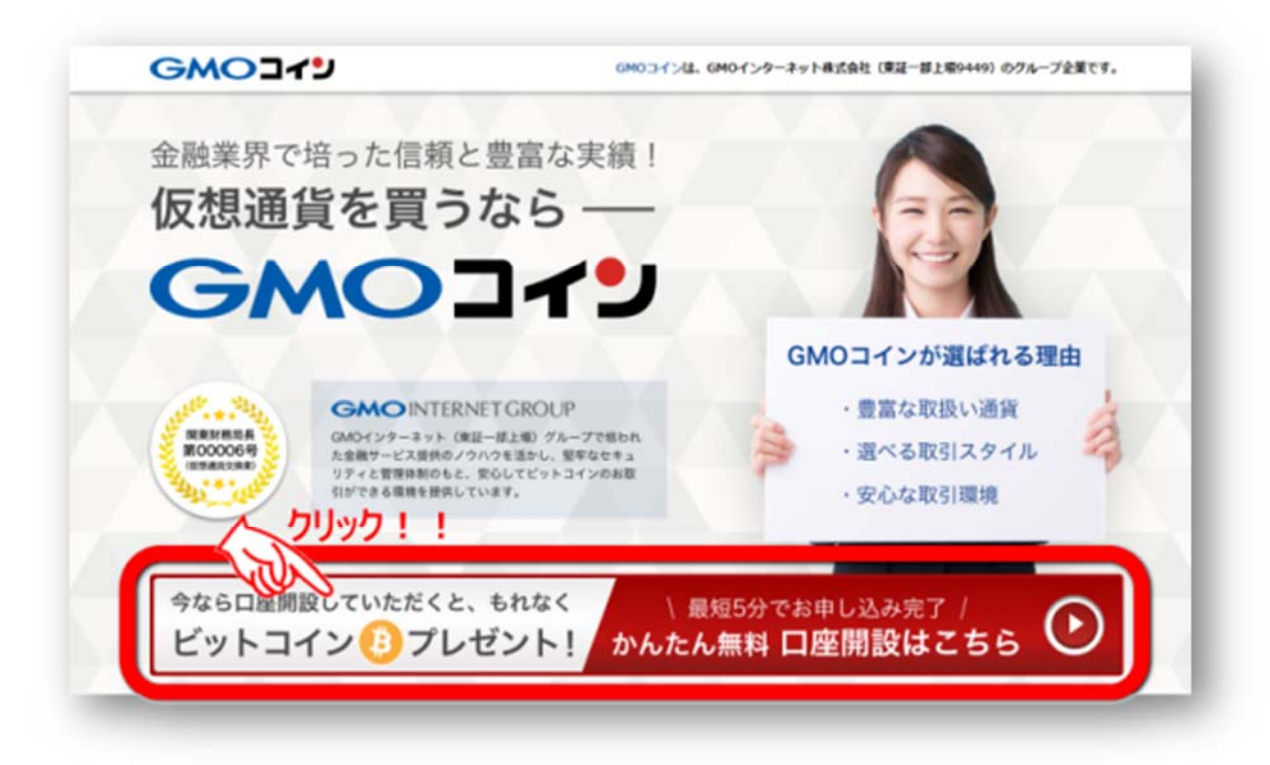

#### Step.2 まず、メールアドレスの登録をします。

下図のようなメールアドレス登録画面が現れますので、メールアドレスを入力後、 「私はロボットではありません」に☑を入れ、「無料口座開設」をクリックします。 「Facebook」 アカウントで登録することもできますので Facebook アカウントをお 持ちの方はどうぞ!

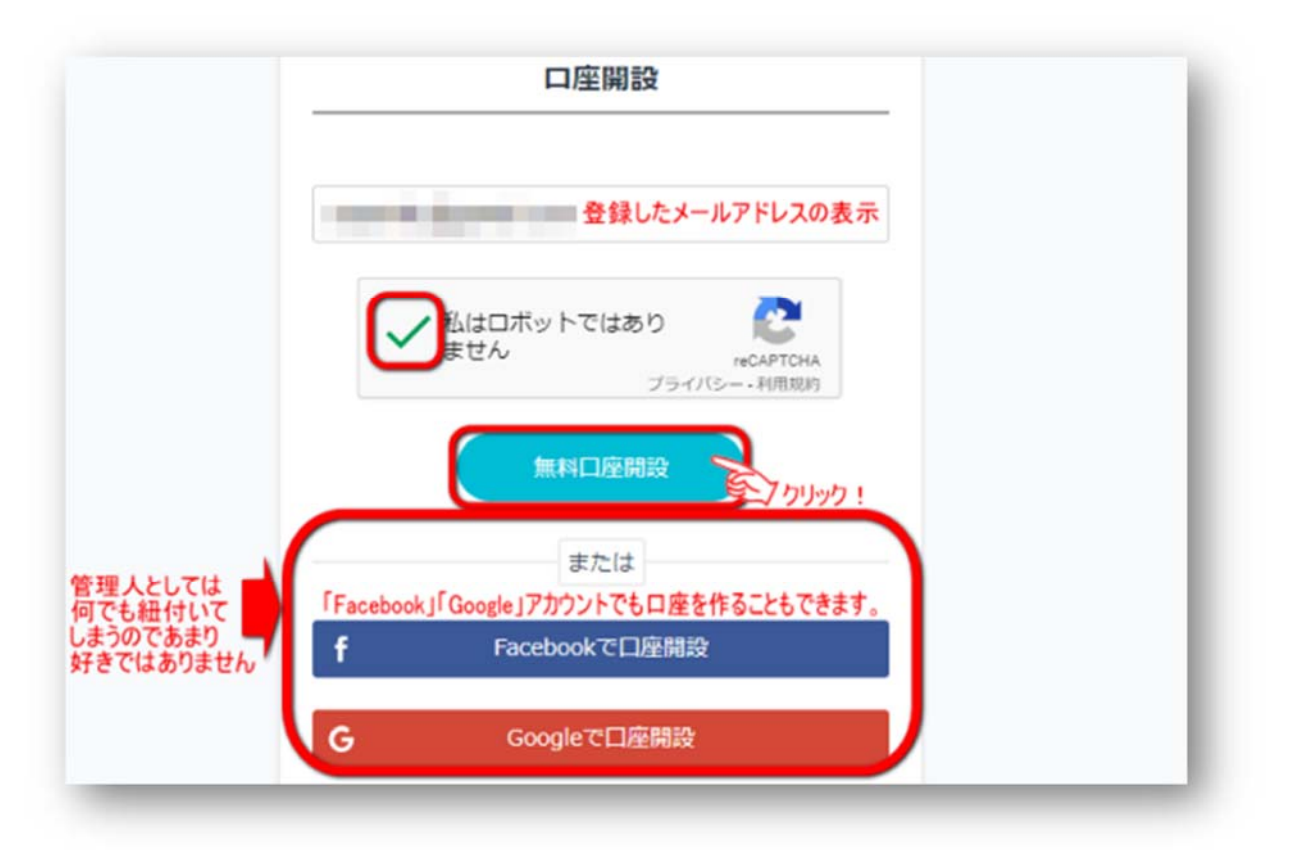

Step.3 メールに届いたリンクをクリックしてパスワードの登録。

メールアドレスにパスワードの登録リンクが書かれたメールが届きますのでその リンクをクリックして「パスワード」を登録します。

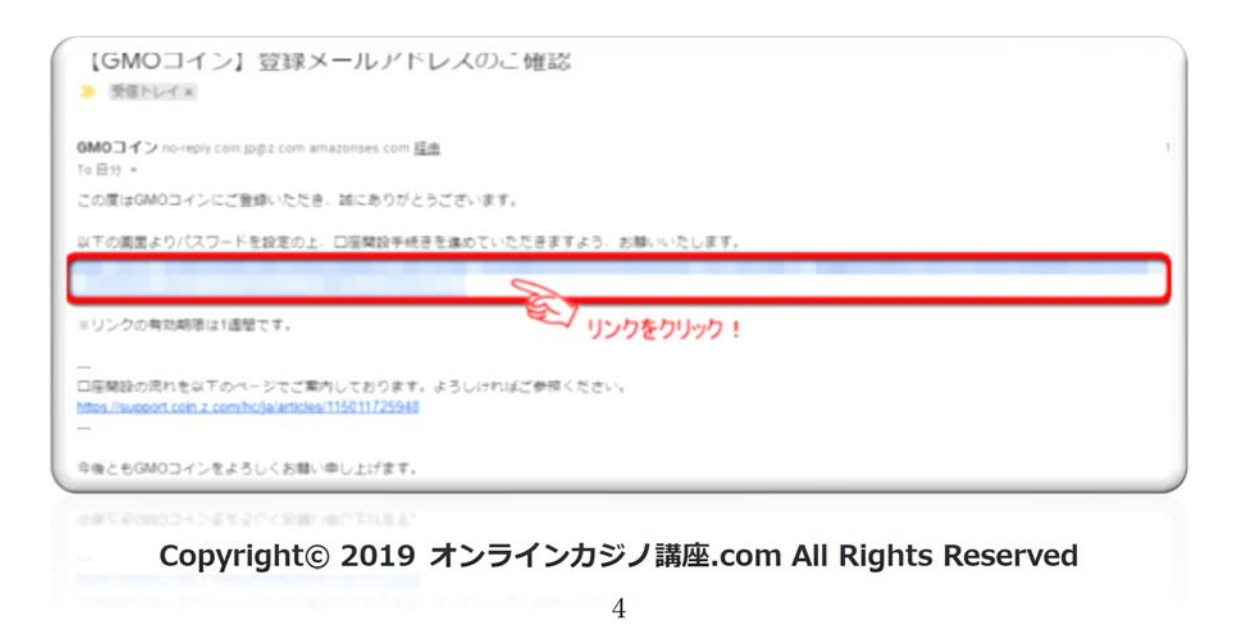

次のような表示が現れますので、メールを確認して、パスワード設定に進みます。

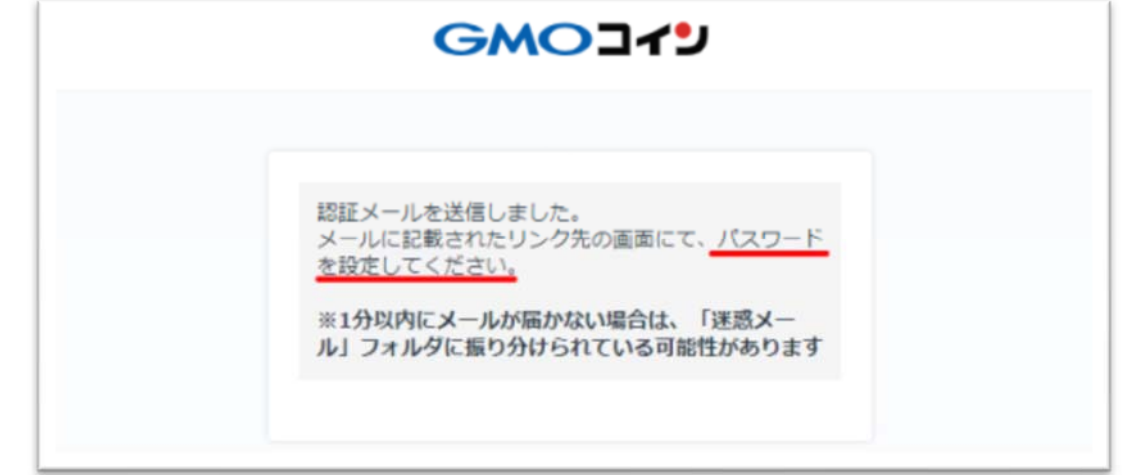

## Step.4「パスワード」の設定。

パスワード登録画面が現れますので「パスワード」 を入力⇒「パスワード(確認) 再入力」 して設定するをクリック!

| バスワード設定                                      |  |
|----------------------------------------------|--|
| GMOコインサービス基本約款をご確認し、問題<br>のうえパスワードを設定してください。 |  |
| ご登録メールアドレス                                   |  |
| パスワード                                        |  |
| バスワード パスワードの設定                               |  |
| / にスワードの様度:-                                 |  |
| バスワード(確認)                                    |  |
| パスワードパスワードの設定-上と同じもの(確認)・                    |  |
| パスワードパスワードの設定-上と同じもの(確認)・                    |  |
| 設定する                                         |  |

Step.5 パスワードの設定の完了!

パスワードの設定が完了したので、まず、「ログイン画面へ」をクリックして GMO コインの自分の口座にアクセスしてみましょう!

| GMOJYJ          |  |
|-----------------|--|
| パスワードの設定が完了しました |  |
| ログイン画面へ         |  |

Copyright© 2019 オンラインカジノ講座.com All Rights Reserved

Step.6 公式のログイン画面に移ります。

GMO 公式ページのログイン画面はコチラ!

登録した「ID:メールアドレス」と「パスワード」を入力して「ログイン」を クリック!

|                        | GM                        | 0   | 37                                  | J                                                                                 |
|------------------------|---------------------------|-----|-------------------------------------|-----------------------------------------------------------------------------------|
| 登録した「メー」<br>でログインしてみ   | レアドレス」と「パスワード」<br>+ましょう!  |     |                                     |                                                                                   |
| メールアドレスでログ             | イン                        |     | SNSTE                               | コグイン                                                                              |
| メールアドレス                | 登録メールアドレス                 |     | f                                   | Facebookでログイン                                                                     |
| パスワード                  | 登録バスワード                   |     | G                                   | Googleでログイン                                                                       |
| レク<br>パスワード<br>パスワードが0 | ジイン<br>を忘れた場合<br>コックされた場合 | または | ご登録の.<br>カウント <sup>1</sup><br>いただけ: | メールアドレスで、FacebookまたはGoogleア<br>をお持ちの場合、 SNSでのログインもご利用<br>ます。<br>空をお持ちでない場合 無料口座開設 |
| 8-11.77                | ミレマの変更                    |     |                                     |                                                                                   |

これで、GMO コインへの口座開設は完了しましたが、ここまではあくまで口座が 開設できただけですからまだ、仮想通貨の「送受信」日本円の「入出金」はできませ ん。それらが出来るようになるためには「電話(SMS)認証」と「個人情報の登録」 と「本人確認書類の提出」とそれらの認証を受ける必要があります。

## 2-2.「電話 (SMS)」認証を受けましょう。

電話番号による認証を行います。登録した電話番号の SMS に 6 桁のコードが送信 されますので送られてきた 6 桁のコードを入力し「認証する」をクリック。 これで電話認証は終了です。。 認証ができただけで、まだ、正式な口座の開設には なっていないので、下記のような表示が出ます。正式な開設とは図のように☑の入っ た機能が利用できるようになることです。

| SMSで認証する                                                                                    |
|---------------------------------------------------------------------------------------------|
| ご登録の電話番号 に送信された6<br>桁の2段階認証コードを入力してください。<br>SMSを再送する                                        |
| 2段階設証コード<br>SMSに送られてきた認証コード6桁を入力                                                            |
| 認証する > クリック」 !<br>電話番号を変更する                                                                 |
| ※1分以内にSMSを受信できない場合は、「SMSを再送す<br>る」を押してください。<br>※押してもSMSを受信できない場合、サポートへのお問い合<br>わせをお願いいたします。 |
| GMOJ1IJ                                                                                     |
|                                                                                             |

※以上で「メール認証」と「電話(SMS)」認証は終了です。オンラインカジノの入 出金として利用するのであれば「個人情報の登録」と「本人確認書類の提出」を行い 認証を受ける必要があります。

さらに口座を開設いただくと、以下の機能がご利用

口座開設完了で、もれなく20,000Satoshi分 のビットコインをプレゼント!

可能となります。
● 販売所
● 仮想通貨FX
● 取引所
● 日本円の入出金
● 仮想通貨の預入・送付

### 2-3.「個人情報の登録」「本人確認書類の提出」でできること。

オンラインカジノの決済サービスとして仮想通貨を利用するには下記のことがで きればいいのですが、そのためには、「個人情報の登録」と「本人確認書類」の提 出を行わなければなりません。これらの方法については別途マニュアルを PDF ご 用意していますので、そのままご覧になるかダウンロードしてください。

- ●仮想通貨の購入・売却
- ●仮想通貨の預け入れ
- ●日本円の入出金

「無料 GMO コインアカウント開設」についてはここまで!